## 软件的安装及程序下载方法和问题处理

第一: 你的电脑需要已经安装 Windows XP 或 Win7/8/10 系统的电脑, 32 位或 64 位 XP 或者 WIN7/8/10 系统均支持,最好是旗舰版或专业版,家庭版暂不支持,也暂时不支持其它非主流的 系统,如:安卓系统、苹果电脑系统等。

第二:如果不是 Windows XP 或 Win7/8/10 32 位或 64 位系统的电脑,请更换为 32 位或 64 位 Windows XP、Windows 7/8/10 系统再进行操作,系统不满足条件的无需来咨询,免浪费时间。

第三: 已确认 32 位或 64 位 Win7/8/10 系统的电脑无法编译或下载数据的,请按照以下方式进行 设置,安装和打开必须是以管理员身份。

1、 关闭 win7 的 UCA 功能

方法:打开左下角的--开始菜单-"控制面板"-"用户账户和家庭安全"-"用户帐户"-"更改用户账户控制设置",进入后将滑块下移到底,重启电脑后即可关闭。

如下图:

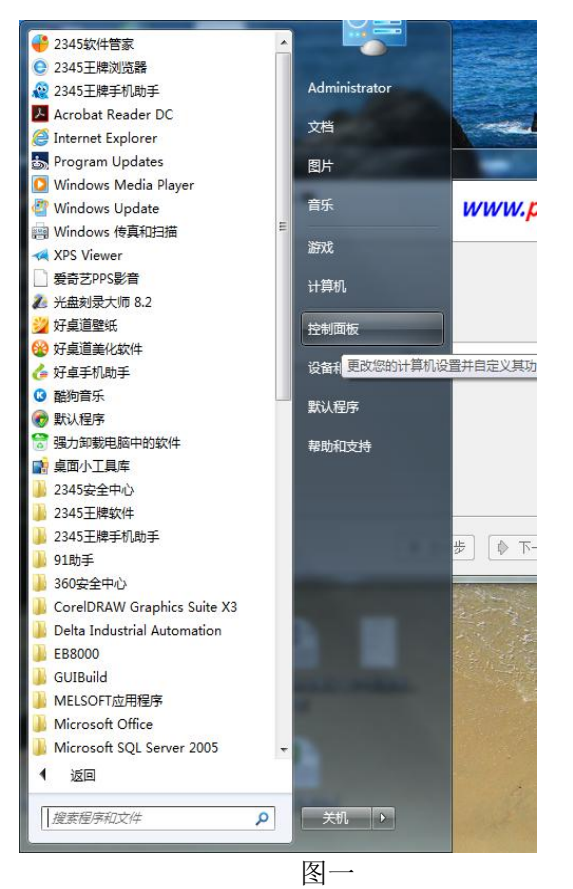

调整计算机的设置 查看方式: 类别 ▼ 用户帐户和家庭安全 系统和安全 🛞 添加或删除用户帐户 查看您的计算机状态 备份您的计算机 🚱 为所有用户设置家长控制 查找并解决问题 外观和个性化 网络和 Internet 更改主题 查看网络状态和任务 更改桌面背景 选择家庭组和共享选项 调整屏幕分辨率 硬件和声音 时钟、语言和区域 查看设备和打印机 更改键盘或其他输入法 添加设备 更改显示语言 轻松访问 程序 使用 Windows 建议的设置 卸载程序 优化视频显示 图二 用户帐户 更改帐户图片 🛛 🛞 添加或删除用户帐户 👘 更改 Windows 密码 家长控制 为所有用户设置家长控制 Windows CardSpace 3 管理用于登录到联机服务的信息卡 凭据管理器 0 管理 Windows 凭据 图三 更改用户帐户 更改密码 Administrator 删除密码 管理员 密码保护 更改图片 🚱 管理其他帐户

图四

🚱 更改用户帐户控制设置

#### 选择何时通知您有关计算机更改的消息

用户帐户控制有助于预防有害程序对您的计算机进行更改。 有关用户帐户控制设置的详细信息

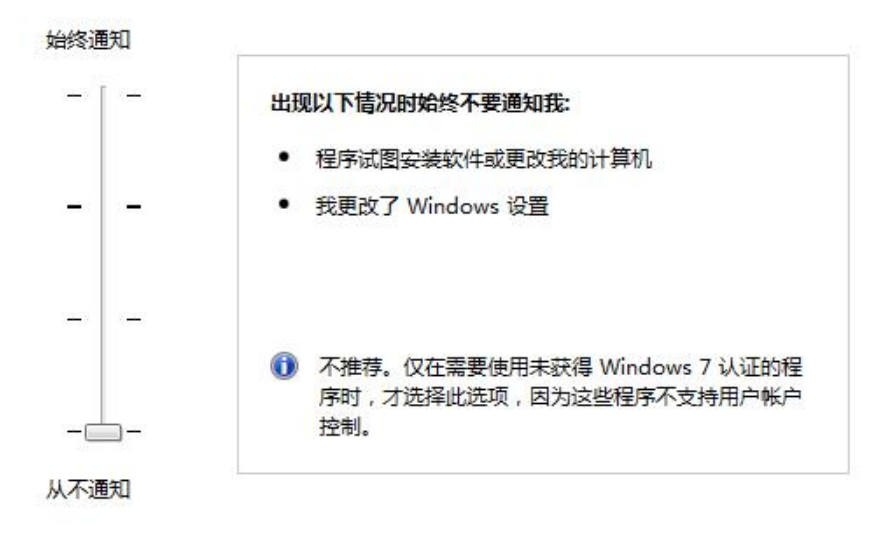

图五

2、安装前先关闭所有运行软件,特别是杀毒软件,以管理员身份运行---安装,注意 软件必须安装在C盘,默认地址,如下图解:选中安装程序,点击右键,选择以管 理员身份运行。

| New York West Control of Control of Control |         |                                                                                                    |
|----------------------------------------------------------------------------------------------------|---------|----------------------------------------------------------------------------------------------------|
|                                                                                                    |         | 打开(0)                                                                                                    |
|                                                                                                    | •       | 》 以管理员身份运行(A)                                                                                                    |
| 文件(F) 编辑(E) 查看(V) 工具(T) 帮助(H)                                                                                                    |         | 管理员取得所有权<br>兼容性疑难解答(Y)                                                                                                    |
| 组织 ▼ 回 打开 共享 ▼ 刻炭 新建又件失                                                                                                    | C       | 使用2345进行木马云查杀                                                                                                    |
| ☆ 收藏夹 名称                                                                                                    | 修改      | 使用JDEdit打开                                                                                                    |
| 📝 油压机 🔰 hwStar V3.62(3)                                                                                                    | 201     | 共享(H)                                                                                                    |
| PzStar V6.06                                                                                                    | 201     | 添加到压缩文件(A)                                                                                                    |
| 篇库 PzStar V6.06                                                                                                    | 201     | 添加到 "PzStar V6.06.rar"(T)                                                                                                    |
| ■ 暴风影视库 ■ USB数据线地动CH340 ■ USB数据线地动CH340                                                                                                    | 201     | 使用 360解除占用                                                                                                    |
| ■ 视频 ■ USB報申口线 ■ 個本王通信CAN115200                                                                                                    | 201     | 使用 360强力删除                                                                                                    |
| ■ 图片                                                                                                    | 201     | 使用360进行木马云查杀                                                                                                    |
| <ul> <li>≧ 文档</li> <li>♪ 音乐</li> <li>№ 计算机</li> <li>▲ 本地磁盘 (C:)</li> </ul>                                                                                                    |         | <ul> <li>压缩并 E-mail</li> <li>压缩到 "PzStar V6.06.rar" 并 E-mail</li> <li>锁定到任务栏(K)</li> <li>附到「开始」菜单(U)</li> <li>还原以前的版本(V)</li> </ul> |
| TOOLS (D:)<br>资料 (E:)                                                                                                    |         | 发送到(N)                                                                                                    |
| PzStar V6.06 修改日期: 2015/5/15 10:32 创级<br>应用程序 大小: 11.9 MB                                                                                                    | <b></b> | 剪切(T)<br>复制(C)                                                                                                    |
|                                                                                                    | _       | 创建快捷方式(S)<br>删除(D)<br>重命名(M)                                                                                                    |
|                                                                                                    |         | 属性(R)                                                                                                    |

| 已经安装过 PzStar 了<br>请选择以下选项 | www.prechin.com  |
|---------------------------|------------------|
| ◎ 卸载                      |                  |
| ◎ 修复                      |                  |
| ◎ 重新安装                    |                  |
| ◎ 退出                      |                  |
| PzStar                    |                  |
|                           | ◆ 上一步 ◆ 下一步 × 取消 |

注意要卸载软件时也可以在此选择软件卸载

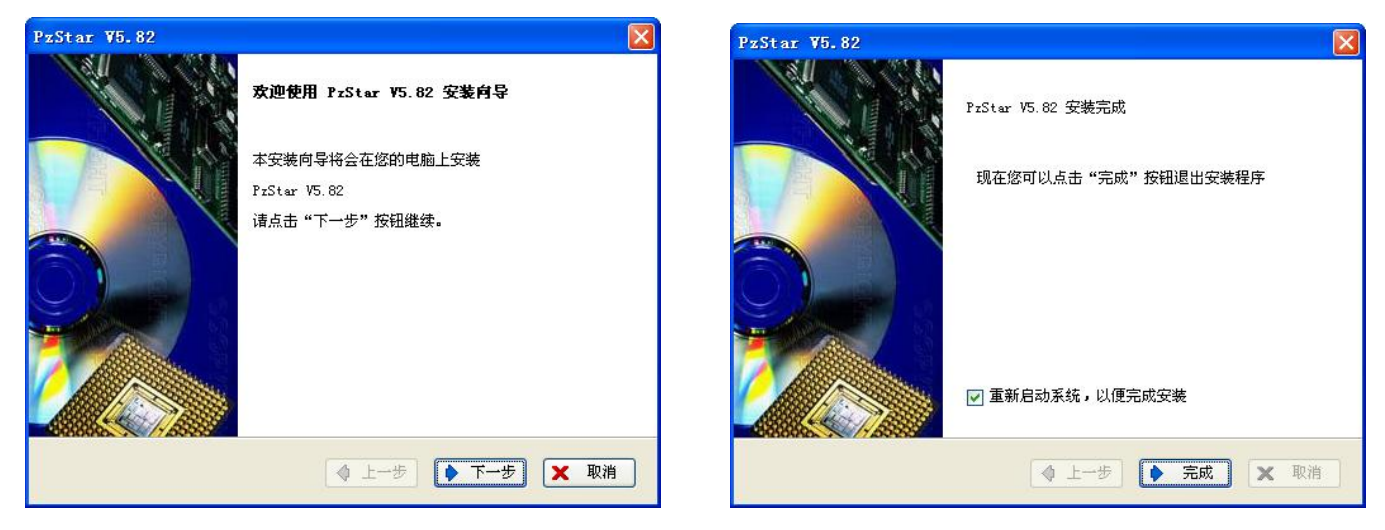

显示安装完成才算是软件安装成功,重启电脑,每次运行软件必须按右键以管 理员的身份运行软件,如果安装时一直显示在安装注册中,要可以在电脑的安全模 式下安装试一下,有时是系统限制注册了。

如果第一次打开软件出现此窗口,关闭软件再次打开就可以使用了。

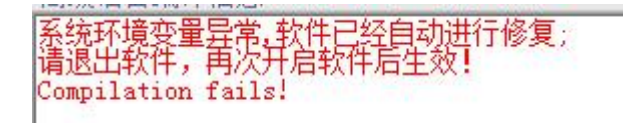

# 下载程序:

第一步: 首先要看一下电脑有没有标准的九针串口(现在的电脑一般是没有 的),如果没有,可以购买 USB 转 232 串口来实现,如下图,一般买线都配有驱动 光盘,要先安装线的驱动程序才能下载,线的驱动安装完成后可以新建程序来测试 一下,以 PZ-36MT-3DA 为例,按照如下图的顺序操作进行程序下载:

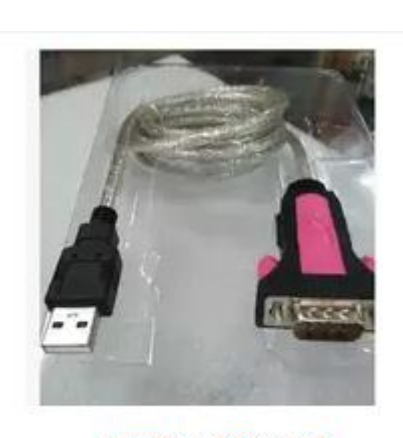

USB转RS232串口线

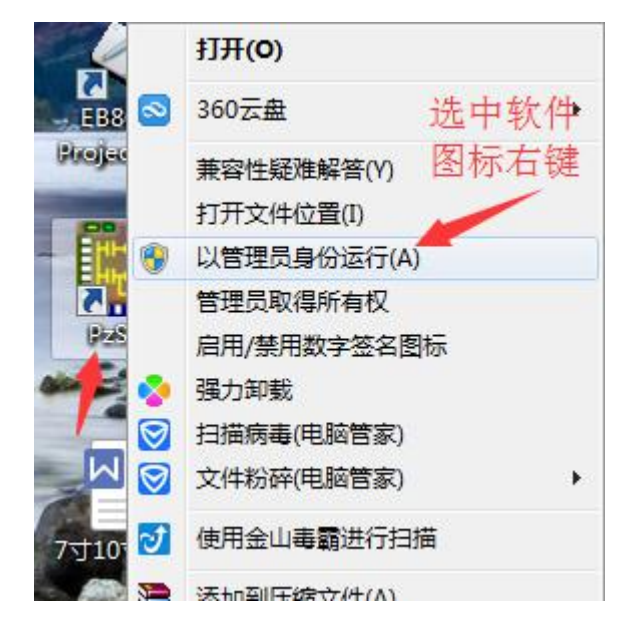

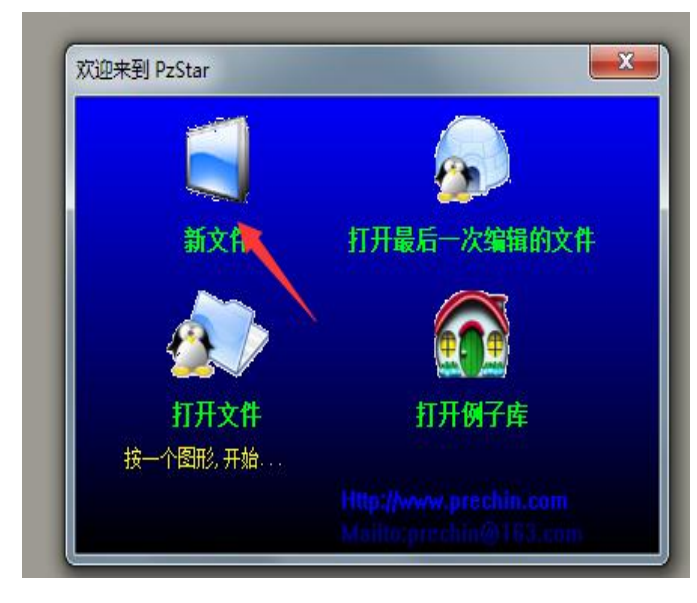

新建文件,选择对应型号,硬件版本,一般选择 V1.0,其它是特殊用途或预留.

![](_page_4_Figure_7.jpeg)

| 文件(E)     | 编辑(E)                                                                                                    | 查找(S)                | 视图(⊻)        | 高级语言(C)    | PLC(P) | 监控/测试(M)    | 选项( <u>O</u> ) | 个性化(1)   | 帮助( <u>H</u> ) |   |         |   |          |         |       |   |
|-----------|----------------------------------------------------------------------------------------------------|----------------------|--------------|------------|--------|-------------|----------------|----------|----------------|---|---------|---|----------|---------|-------|---|
| 🗅 🖬       |                                                                                                    | ¥ 🗈                  | <b>R</b> 6 6 | <b>M D</b> | а 📕 н  | F -↓/F - ↑F | ⊣∔⊢ Ч ዞ        | 4/4 -()- |                | + | - Del 💂 | - | ···· 🔲 💈 | 8       | 🔳 🖬 🕯 | 2 |
| P z 36MT- | 3DA/<br>3<br>2<br>2<br>2<br>3<br>2<br>4<br>2<br>3<br>2<br>4<br>2<br>3<br>2<br>4<br>3<br>4<br>4<br>5<br>4<br>5<br>4<br>5<br>4<br>5<br>4<br>5<br>4<br>5<br>4<br>5<br>4<br>5<br>4<br>5<br>4<br>5<br>4<br>5<br>4<br>5<br>4<br>5<br>4<br>5<br>4<br>5<br>4<br>5<br>4<br>5<br>5<br>5<br>5<br>5<br>5<br>5<br>5<br>5<br>5<br>5<br>5<br>5 | ion1<br>释<br>情况<br>存 | 0001         | M2014<br>  |        |             |                |          |                |   |         |   | ( ¥      | D<br>ND | )     | Ъ |

以上程序为Y0 0.5 秒开, 0.5 秒关, 保存

| 保存在(L): | 👝 资料 (B:)              | ▼ 🔁 🔁 🔻                  |
|---------|------------------------|--------------------------|
| Ca.     | 名称                     | 修改日期                     |
| 最近访问的位  | 퉬 20MR Y0闪动1秒周期170301  | 2017/3/1 11:11           |
| 置       | 📙 GIF分离合成制作            | 2016/7/28 16:00          |
|         | JACHANGHE              | 2017/3/17 16:47          |
| 桌面      | 퉬 NewProject           | 2017/3/18 10:09          |
|         | 🍶 待处理旧文件               | 2016/9/29 17:21          |
|         | 🍌 电子电路图                | 2015/3/28 14:47          |
| 库       | 闄 联系方式                 | 2016/12/15 13:43         |
|         | 🍌 屏幕录像专家               | 2016/7/1 14:55           |
|         | 🍌 软件(其它牌子及常用)          | 2017/3/1 9:42            |
| 计算机     | 📙 我的PZ文件               | 2017/2/24 10:13          |
| -       | 🍌 销售记录                 | 2016/12/13 14:45         |
|         | - (1999年月上<br>         | 001 <i>51</i> 0/1 0.00 + |
| 网络      | 文件名(20): 测试程序          | ▼ 保存 (2)                 |
|         | 保存类型(T): PSP文件 (*.PSP) | ▼ 取消                     |

保存好后, PLC 接上 24V 供电电源, 插上 USB 转串口线如下图, 点击下载:

![](_page_5_Picture_4.jpeg)

| 如果端口设置正确就可 | 以顺利将程序下载到 PLC 「 | 中,出现以下图标<br>【 | 编译进行中      |
|------------|-----------------|---------------|------------|
|            | F£ 🛛            | F&            | FR 🛛       |
| 编译成功!      | ● 就结            | ● 正在擦除。。。     | ● 写进度: 83% |

不能成功下载情况处理:

通信端口设置不正确:

| 程序                 | 中山中辉液压冲床送料器14.7.12\冲床送料机.PSP]                            |                     |                                  |          |
|--------------------|----------------------------------------------------------|---------------------|----------------------------------|----------|
| Ś                  | 高级语言 (C) PLC (E) 监控/测试 (M) 选项 (Q) 个性化 (E)                | 帮助(出)               |                                  | -        |
| CH (               | Mi 🕒 🖉 📕 -++-++-+++-+++ +++ +++ +++                      | } —                 |                                  | <b>3</b> |
| 001                | M2002                                                    |                     | моу ко 1050                      | Ъ        |
| 初                  | 防治脉冲                                                     |                     |                                  |          |
| )02                |                                                          |                     | MOV K30 D51                      | ц        |
|                    |                                                          | -                   |                                  | -        |
| 003                |                                                          | 下载                  | ×                                | ų        |
|                    |                                                          |                     |                                  | -        |
| 004                |                                                          |                     | 储4                               | ц        |
| ì                  | 此种情况为下载COM口                                              | x xt                | L 011 00                         | 1        |
| 005                |                                                          |                     |                                  | -        |
| 碱语                 | 言 (2) PLC (2) 监控/测试 (4) 选项 (2) 个性化 (2) 帮助                | <b>H</b> )          |                                  |          |
| <mark>)   E</mark> | 9 📴 📕 -+ -+ + +1+ -++ + ++ ++ ++ ++ ++ ++ ++ ++ ++ ++ ++ | - 1                 | 🛩  Del 📕 🔍 📐 📼 💷 🚳 🌆 📼 🕯         | 2        |
| 12002              |                                                          |                     |                                  | 1        |
| 1 上                | 1                                                        |                     |                                  | F        |
|                    |                                                          |                     | 通信设置                             | τ        |
| j                  | 点击后出现对话窗                                                 |                     | 通信端口:COM7 🗾 📝?                   | 1        |
|                    |                                                          |                     | 通信参数位据 0 1052                    | ц        |
| 3                  |                                                          |                     | ⊙PLO工程文件                         |          |
|                    |                                                          |                     | Star设置                           | н        |
| <b>)</b>           |                                                          |                     | Star通信参数                         |          |
| :0<br>STL          |                                                          |                     | 通信站号: □                          | Н        |
|                    | ***  一个一个试,COM口                                          |                     | 波特率: 57600 ₩                     |          |
| STL  -             | ——————————————————————————————————————                   |                     |                                  |          |
|                    |                                                          | 7.1                 | 與作匹儿, o bits ■<br>停止检示, 1 bite ■ |          |
|                    |                                                          |                     |                                  |          |
|                    |                                                          | 气击1雨功时<br><b>TO</b> | ◎确认(Y) ◎取消(N)                    |          |
|                    |                                                          |                     | E SET S21                        | Э        |
| 21                 |                                                          | X2                  | Y1                               |          |
| STL                |                                                          | 与新后限                | ())                              |          |
|                    |                                                          | CMINHAR             | T1 151                           |          |

![](_page_7_Figure_0.jpeg)

### USB 驱动未安装好、通信口未打开或数据线未连接好:

![](_page_7_Picture_2.jpeg)

处理方式重新安装 USB 转 232 串口线的驱动

## 如何查看 USB 驱动已经安装成功:

如下方式查看:打开设备管理器,USB 转 232 串口线与电脑连接后会出现下图 图标,说明 USB 已经安装成功,不出现则说明没有成功安装,需重新安装驱动程序。

![](_page_8_Figure_2.jpeg)

如上图:正常是 USB 转 232 串口线插上有显示,拔掉就不显示。

如果 COM 端口超出了 COM8, 那可以在电脑系统上更改端口, 双击

Prolific USB-to-Serial Comm Port (COM1)

| USB-SERIAL CH340 (COM4) 属性                                                                                      | USB-SERIAL CH340 (COM4) 属性                                             |
|----------------------------------------------------------------------------------------------------|------------------------------------------------------------------------|
| 常规 端口设置 驱动程序 详细信息                                                                                               | 常规 端口设置 驱动程序 详细信息                                                      |
| USB-SERIAL CH340 (COM4)<br>设备类型: 端口 (COM 和 LPT)<br>制造商: wch.cn<br>位置: Port_#0003.Hub_#0001<br>设备状态<br>这个设备运转正常。 | 位/秒 (B): 9600<br>数据位 (D): 8<br>奇偶枝验 (P): 元<br>停止位 (S): 1<br>流控制 (P): 元 |
|                                                                                                    | 高級 (A) 还原默认值 (B)<br>确定 取消                                              |

选择端口,再选择高级,选择未使用的端口,按确认键即可。

| ☑ 使用 FIFO<br>选择较低设<br>选择较高设 | 缓冲区 (需)<br>(置以纠正语)<br>(置以提高性                  | 要 16550 身<br>接问题。<br>:能。 | (容 VART)(V) |     |    |       |      | <br><br><br> |
|-----------------------------|-----------------------------------------------|--------------------------|-------------|-----|----|-------|------|--------------|
| 接收缓冲区(R):                   | 低(1)                                          | -<br>1                   | 9           | Ϋ́. | —Q | 高(14) | (14) | 默认值 (0)      |
| 传输缓冲区(T):                   | 低(1)                                          |                          | 03          | 52  | —Q | 高(16) | (16) |              |
| COM 端口号(P):                 | COM4<br>COM4                                  | -                        |             |     |    |       |      |              |
|                             | COM5<br>COM6<br>COM7<br>COM8<br>COM9<br>COM10 | E                        |             |     |    | -     | -    |              |